# Памятка о регистрации ученика на сайте РДШ

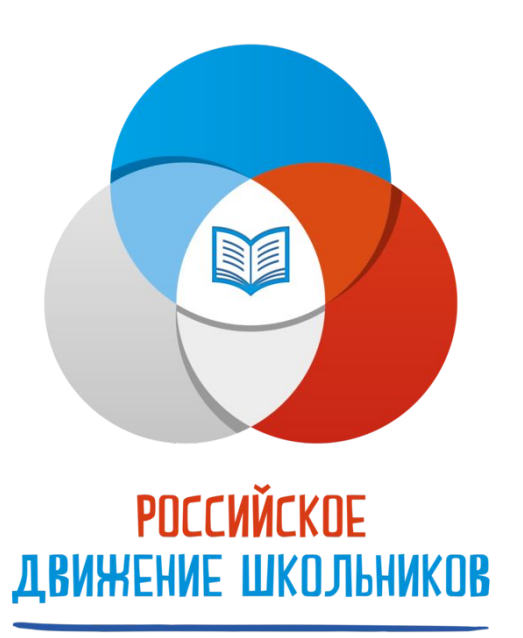

## Ссылка на официальный сайт РДШ

<u>https://рдш.pф</u> На сайте РДШ можно узнать о мероприятиях и конкурсах, а также принять в них участие, подав заявку через официальный сайт РДШ с помощью личного кабинета

## Шаг 1. Создаем регистрацию

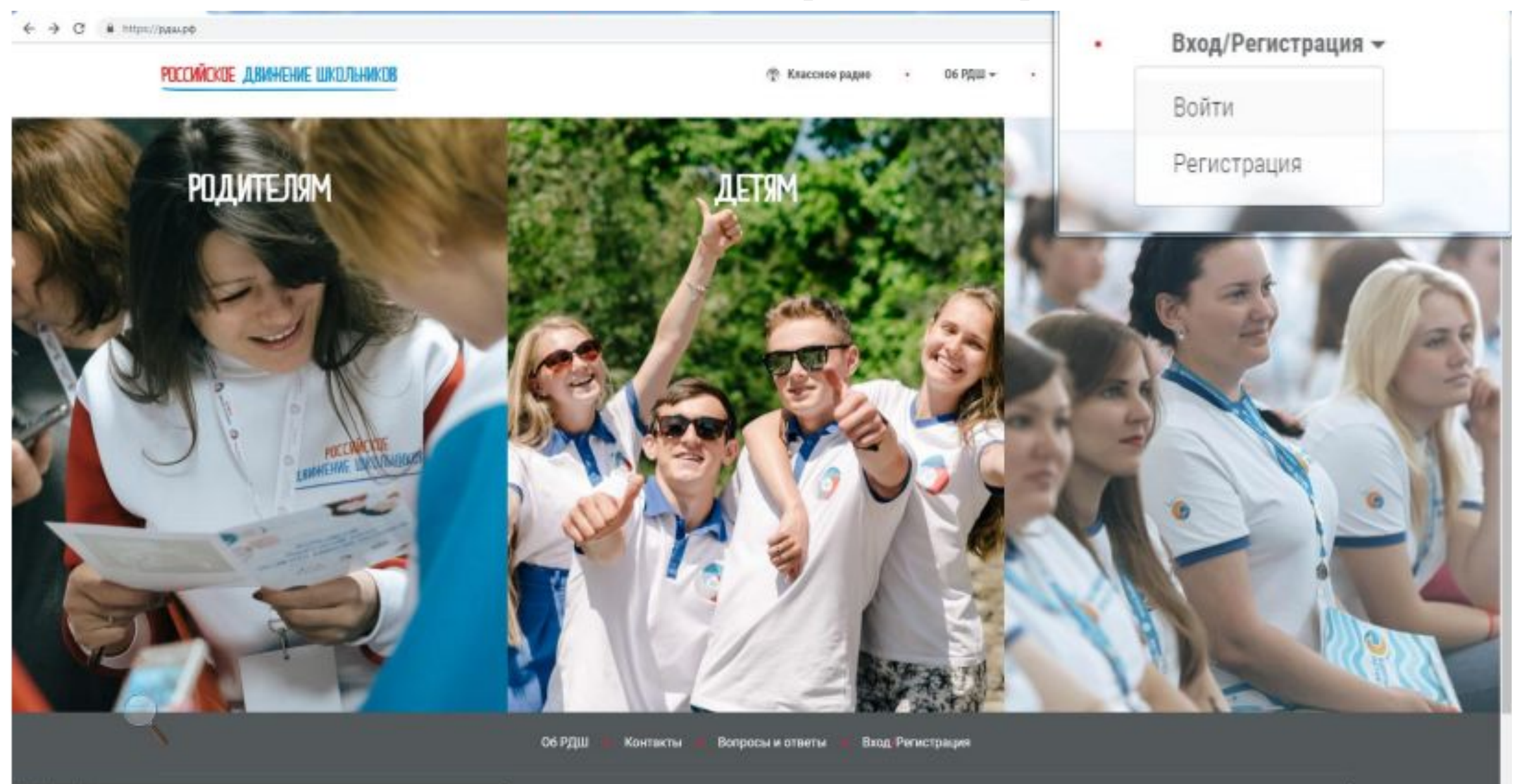

лваши

https://paupob/login

1

# Шаг 1. Выбираем статус «Ученик» и нажимаем *далее*

|                                                     |             | ത്ത്ര സ്വാറ്റ്റ്റ്റ്റ്റ്റ്റ്റ്റ്റ്റ്റ്റ്റ്റ്റ്റ | еятельность 🔻 |
|-----------------------------------------------------|-------------|-------------------------------------------------|---------------|
| Статус                                              |             |                                                 |               |
| Выберите статус                                     | ~           | Статус                                          |               |
| Выберите статус<br>Родитель<br>Педагог              |             | Ученик                                          | ~             |
| Ученик                                              |             | Далее                                           |               |
|                                                     |             |                                                 |               |
|                                                     |             |                                                 |               |
|                                                     |             |                                                 |               |
| ЦШ • Контакты • Вопросы и ответы • Вход/Регистрация |             |                                                 |               |
|                                                     |             | Контакты 🔹 Вопросы и ответы 🔹 Вход/Регистрация  |               |
|                                                     | Активаци    |                                                 |               |
|                                                     | раздел "Пар |                                                 | Активаци      |
| R R 4                                               | Ŕ           |                                                 | раздел "Пара  |

## Шаг 2. Вводим личные данные

| < > С 88 🔒 рдш.рф/registration/data |                                |                                    | Ø 2 🛛 ▷ ♡                                                                        | 2    | ₹ |
|-------------------------------------|--------------------------------|------------------------------------|----------------------------------------------------------------------------------|------|---|
| L Статус                            | Фамилия                        | Имя                                | Отчество                                                                         |      |   |
| 🗎 Личные данные                     |                                |                                    |                                                                                  |      | 1 |
| 🕆 Школа                             |                                |                                    |                                                                                  |      |   |
|                                     | Дата рождения                  | Место рождения                     | Телефон                                                                          |      |   |
|                                     | 01 ~ янв. ~ 1999 ~             |                                    |                                                                                  |      |   |
| 1                                   | Год поступления в школу 2017   | Название школы МУДО "ДДТ"г.Воркуты | Класс                                                                            |      |   |
|                                     | Email                          | Пароль                             |                                                                                  |      |   |
|                                     |                                |                                    |                                                                                  |      |   |
|                                     |                                |                                    |                                                                                  |      |   |
|                                     | Фото                           |                                    |                                                                                  |      |   |
|                                     | Выберите файл Файл не выбра    | ан                                 |                                                                                  |      |   |
|                                     | Согласие на обработку персонал | ьных данных                        |                                                                                  |      | 3 |
|                                     | Далее                          |                                    | Активация Windows<br>Чтобы активировать Windows, перейдит<br>раздел "Параметры". | ге в |   |

В названии школы вводим:

#### МУДО «ДДТ»г.Воркуты

Все данные вводятся обязательно, без них невозможна регистрация

Если вам не хочется показывать личную фотографию, загрузите вместо нее официальный логотип РДШ. Его можно скачать в группе РДШ ДДТ:

http://k.com/club145537659

российское 1вижение школьникої

Не забываем ставить **галочку** у «Согласия на обработку данных»

# Шаг 3. Заполняем информацию о

## школе

| Северо-Западный федеральный   | й округ 🗸 🗸 |
|-------------------------------|-------------|
| Регион                        |             |
| Коми                          | ~           |
| Название города               |             |
| Воркута                       |             |
| Название улицы<br>Энтузиастов |             |
| Номер дома                    |             |
| 15a                           |             |
|                               |             |

Федеральный округ: Северо-Западный федеральный округ Регион: Коми Название города:

Воркута

Название улицы **(указываем адрес МОУ** «Гимназии№1»г.Воркуты):

### Энтузиастов

Номер дома:

## **15a**

Выбор направление деятельности: (выбираем то направление, в котором нравится работать)

## Шаг 3. Появляются 2 новых окна

| Муниципальное учреждение дополнител                           | • ~ |
|---------------------------------------------------------------|-----|
| Школа есть в списке<br>жилька Значение не должно быть пустым. |     |
| Да                                                            | ~   |
| ыбор направления деятельности                                 |     |
|                                                               |     |

Выбор школы: Муниципальное учреждение дополнительного образования «Дом детского творчества»г.Воркуты Школа есть в списке: Да

Если вы не нашли учреждение – ставим Нет

Нажимаем *далее.* Если вся информация введена верно, на этом регистрация закончиться.

## Перед вами ваш личный кабинет

ЛИЧНЫИ КАБИНЕТ ФИО Павлова Виктория Андреевна Email vichka\_pavlova\_2007@mail.ru Школа Школа: Муниципальное учреждение дополнительного образования «Дом детского творчества» г.Воркуты Адрес: Северо-Западный федеральный округ, Воркута, ул Энтузиастов, д 15а

Статус Ученик Если вы заметили ошибку, то Личный кабинет можно редактировать, нажав на *синий карандаш* в верхнем левом углу.

Заявки на конкурсы

## В редакции профиля можно изменить свои данные или дополнить их ссылками личных страниц на других

| Личные данные                                                           |               |                                    | Адрес школы                       |  |
|-------------------------------------------------------------------------|---------------|------------------------------------|-----------------------------------|--|
| Фамилия                                                                 | Имя           | Отчество                           | Федеральный округ                 |  |
| Павлова                                                                 | Виктория      | Андреевна                          | Северо-Западный федеральный округ |  |
| Телефон                                                                 |               |                                    | Регион                            |  |
| 89225835769                                                             |               |                                    | Коми                              |  |
| Место рождения                                                          |               |                                    | Название города                   |  |
| Воркута                                                                 |               |                                    | Воркута                           |  |
| Добавить ссылки                                                         | и на соц.сети |                                    | Название улицы                    |  |
|                                                                         | ······        |                                    | Энтузиастов                       |  |
| Выбор школы                                                             |               |                                    | Номер дома                        |  |
| Муниципальное учреждение дополнительного образования «Дом детского тв 👻 |               | о образования «Дом детского тв 🛛 🗸 | 15a                               |  |

## О результатах регистрации на сайте РДШ сообщи куратору РДШ ДДТ ВКонтакте:

https://vk.com/id108216170

Почта:

Vikvariant@yandex.ru

Группа РДШ ДДТ -> «Сообщения»:

https://vk.com/club145537659